Nil Submissions for Immigration Providers

#### What is a Nil Submission?

If your organisation does not have any completed work to report for a specific submission period, you must still complete a submission. This is called a Nil submission.

If you have any CLR data or New Matter Starts to report for this specific period, they must be included in the Nil submission.

# Access Activity Management

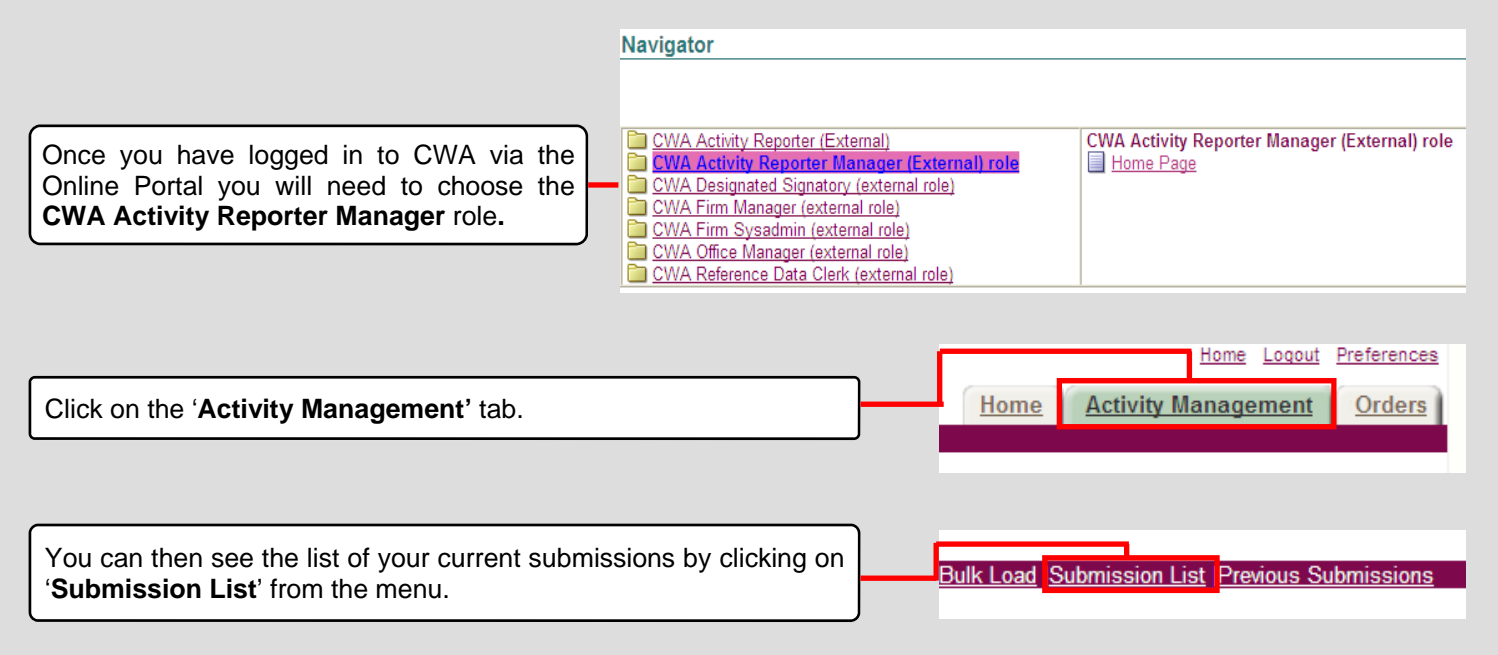

# Select Your Submission

| Bulk Load (Submission Lis  | <u>t Previous Submissions</u> |                 |                                              |                               | tione Local Preferences Home Activity Management Orders Printable Page Export | The submission list shows all of the current submissions for your organisation.        |
|----------------------------|-------------------------------|-----------------|----------------------------------------------|-------------------------------|-------------------------------------------------------------------------------|----------------------------------------------------------------------------------------|
| Submission List            |                               |                 |                                              |                               |                                                                               | If you have no completed work to report for<br>the current submission period, you must |
| Firm Name TRAINING &       | CO                            |                 |                                              |                               |                                                                               | complete a Nil submission.                                                             |
| List of current Submission | S<br>Office Name              | Submission Type | Submission Period                            | Schadula/Submission Reference | Status                                                                        | Ensure that you select the correct submis-                                             |
| 0A101K                     | TRAINING & CO                 | CRIME LOWER     | APR-2013                                     | CDS/0A101K/11                 | INCOMPLETE                                                                    | sion from the list.                                                                    |
| 0A101K                     | TRAINING & CO                 | LEGAL HELP      | APR-2013                                     | 0A101K/CIVIL                  | INCOMPLETE                                                                    |                                                                                        |
| 0A101K                     | TRAINING & CO                 | LEGAL HELP      | AUG-2008                                     | 0A101K/9                      | INCOMPLETE                                                                    |                                                                                        |
|                            |                               | Cagy            | right (c) 2006, Oracle. All rights reserved. | Privacy Statement             | Printable Page Export                                                         | Click ' <b>Update</b> ' to start the Nil submission.                                   |

### <u>Step 1</u>

| Submission Details                                                                                                    | Submission.Details Submission Review Submission Summary                                                                                                    | You are directed to the Submission Details screen (Step 1 of the submission process). |
|----------------------------------------------------------------------------------------------------|----------------------------------------------------------------------------------------------------|---------------------------------------------------------------------------------------|
| Firm Hanne TRAINING & CO<br>Account Humber 68.001K<br>Ofice TRAINING & CO                                                | Outcome Piccing Ostalis Period Page Export Swp 1 of 3 v [He<br>Subtrission Period APR 2013<br>Schedule Subtrission Relevance MMMIC/UNL<br>Subtrission Type LEGAL HELP | There are no outcomes to report. You can therefore move to Step 2.                    |
| Outcome UH<br>Add Outcome<br>Select Care Reference UFN UCH Client Foresam<br>3el mildt bund<br>Referen 3e Sufmassen List | e Client Sumanee Matter Type Stage Reached Outcome for Client Value Esc., Status<br>Outcome Pricing Details Printable Page (Export ) Sings 1 of 3 of 110              | Click ' <b>Next</b> ' to move to Step 2.                                              |
|                                                                                                    | Copyright (c) 2009, Drace. All rights reserved. Bruace 2006ment                                                                                                    |                                                                                       |

# <u>Step 2</u>

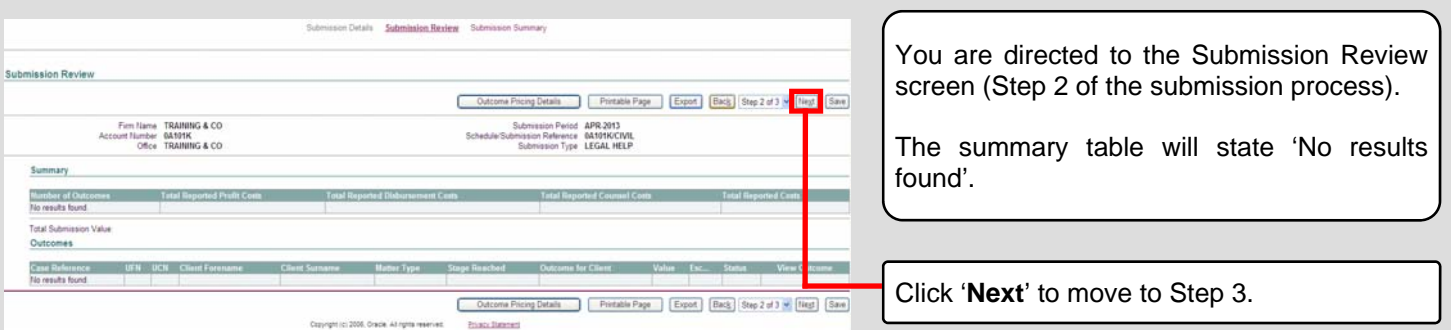

### Step 3: CLR Data and New Matter Starts

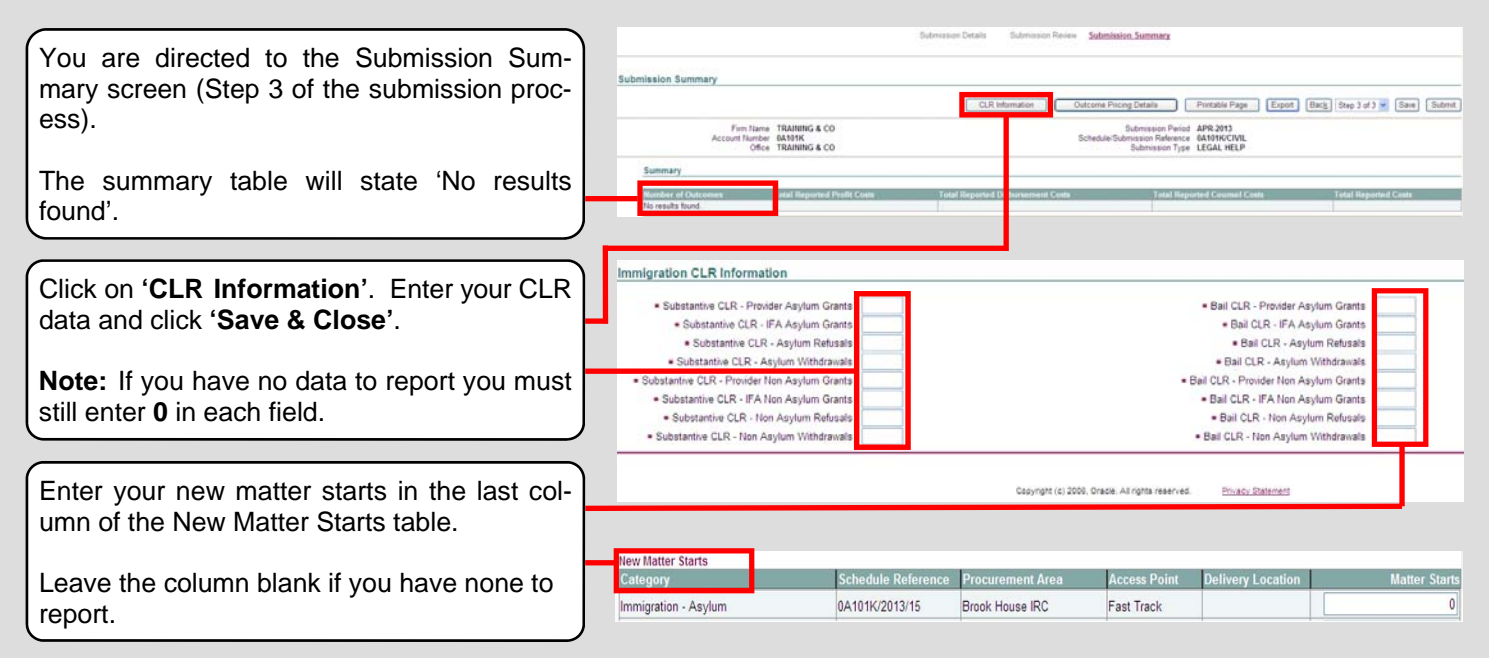

#### Final Step

Submit Click 'Submit' to complete the Nil submission.

A confirmation screen will appear asking you to confirm you wish to submit, click 'Yes'.

You will receive an email notification to confirm that the Nil submission has been successfully completed.